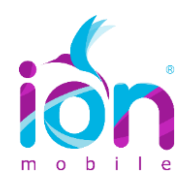

## TUTORIAL ACTIVACIÓN APN (INTERNET) WINDOWS PHONE

**PASO 1.** Entra en "**Configuración**"→ "**Sistemas**" → "**Datos Móviles**"; tal como se muestra en la siguiente figura [1]:

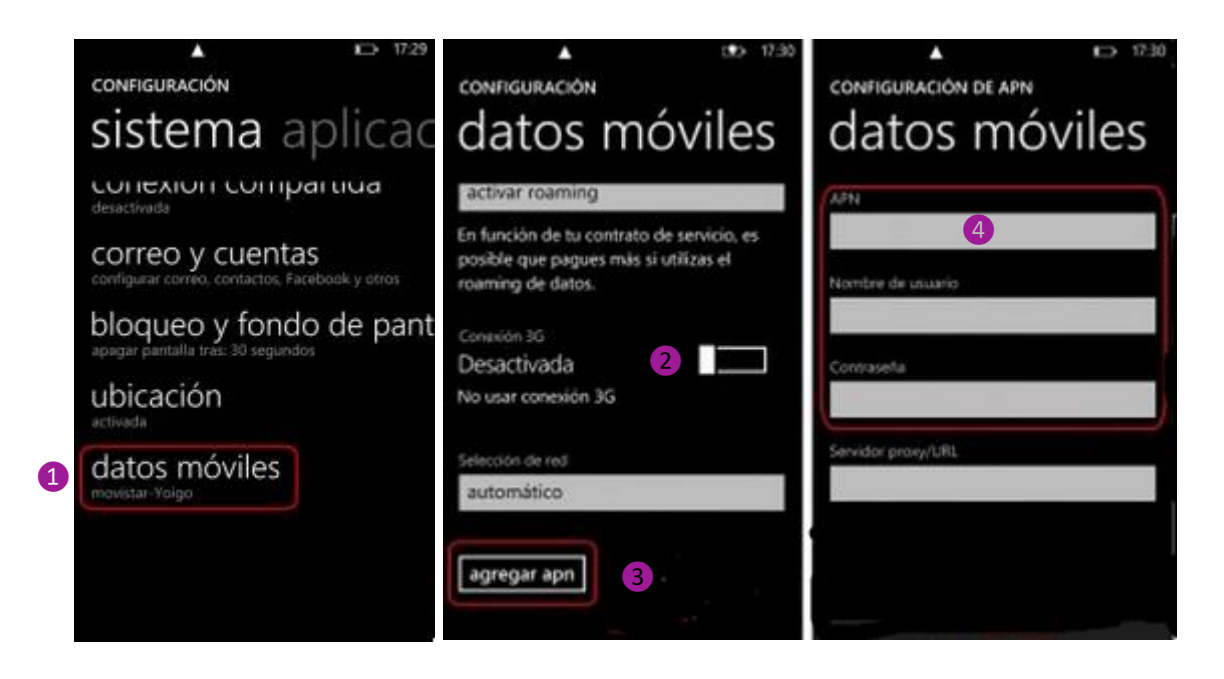

PASO 2. Verifica la Conexión de Datos, si está desactivada, actívala. [2]:

PASO 3. Entra en la opción "Agregar APN" [3].

3.1 En "APN" coloca: inet.es [4]

3.2 Deja todos los demás campos vacíos. Guarda todo, pulsando otra vez el botón "Menú" y selecciona "Guardar".

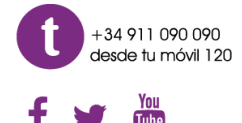

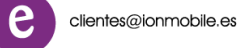

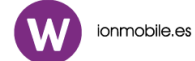

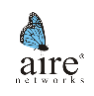